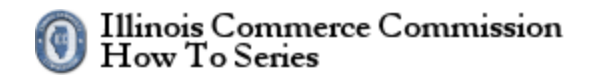

## Contents

| How to manage your account            | 2  |
|---------------------------------------|----|
| Manage your account                   | 3  |
| Figure 1: Personal Profile, part 1    | 3  |
| Figure 2: Personal Profile, part 2    | 4  |
| Figure 3: Change your name            | 5  |
| Figure 4: Recovery E-Mail             | 6  |
| Figure 5: Change your password        | 7  |
| Figure 6: Password Requirements       | 8  |
| Figure 7: Recovery Cell Phone         | 9  |
| Figure 8: Recovery Questions. Part 1  | 10 |
| Figure 9: Recovery Questions, part 2  | 11 |
| Figure 10: Recovery Questions, part 3 | 12 |

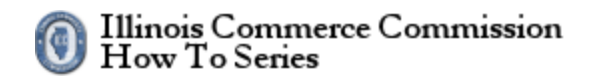

#### How to manage your account

The state of Illinois has implemented public accounts for electronic filing systems. Before using the electronic filing system, each person must register for a public account. To proceed, select the *Manage your account* link.

The URL for the Illinois Public Account website is the following:

#### https://www2.illinois.gov/sites/accounts/Pages/default.aspx

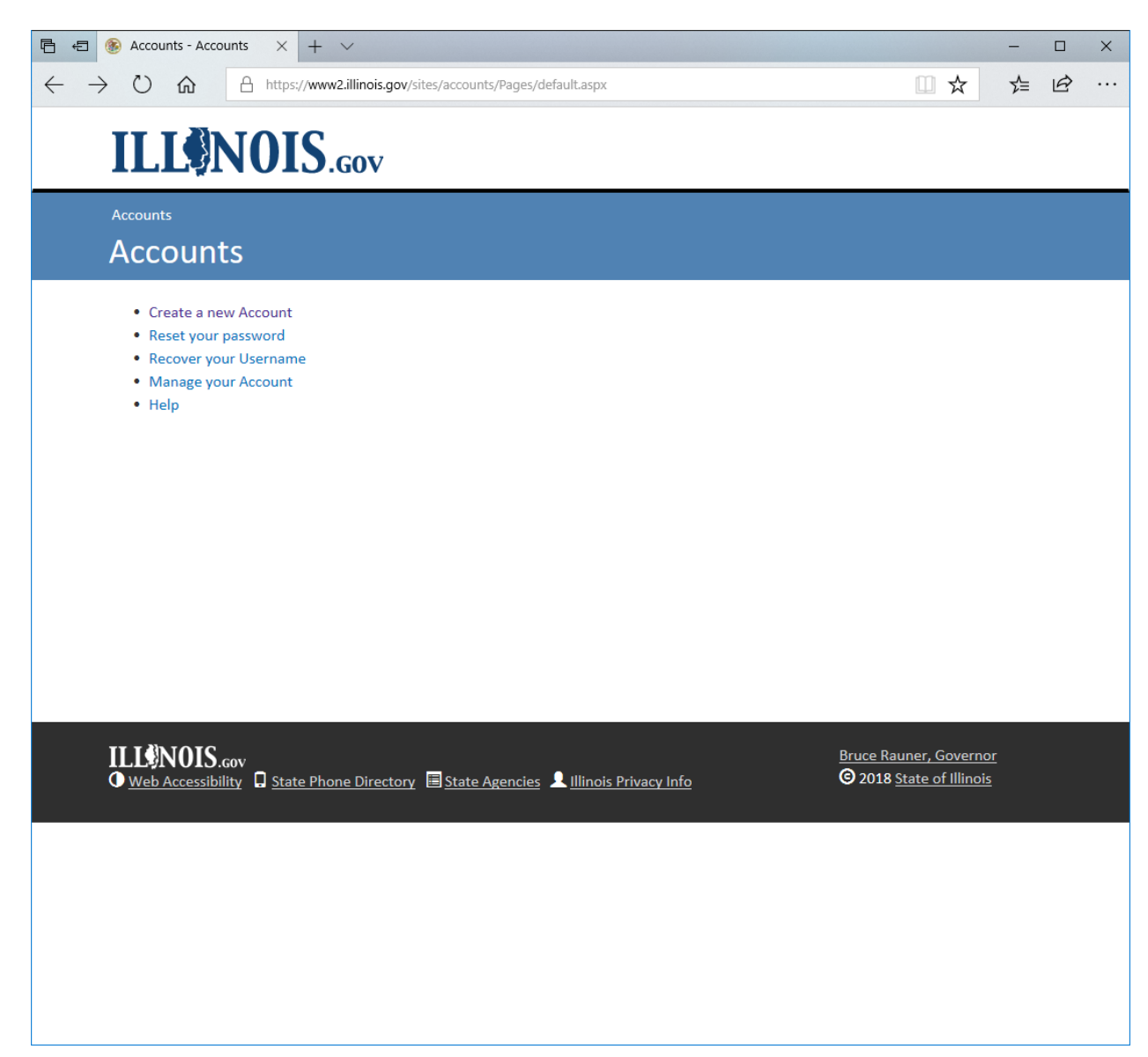

#### Illinois Commerce Commission How To Series

### HOW TO MANAGE YOUR ACCOUNT

#### Manage your account

To manage your account, select an option to change.

See figures 1 - 10.

#### Figure 1: Personal Profile, part 1

| E ← Accounts × + ∨                                                                         |     | -    |   | ×      |
|--------------------------------------------------------------------------------------------|-----|------|---|--------|
| ← → ひ t Accounts https://www.illinois.gov/sites/accounts/Pages/AccountRecoveryOptions.aspx | □ ☆ | ₹    | ß |        |
| ILLONOIS.cov                                                                               |     |      |   | ^      |
| Accounts Manage your Account Manage your Account                                           |     |      |   | 1      |
| Manage your Account<br>Click or tap an option to make changes.                             | Lo  | gout |   | 1      |
| Personal Profile                                                                           |     |      |   | 1      |
| Name                                                                                       |     |      |   | 1      |
|                                                                                            |     |      |   | ł      |
| Email                                                                                      |     |      |   |        |
|                                                                                            | 1   |      |   |        |
| Your email is also used for account recovery.                                              |     |      |   |        |
| Security                                                                                   |     |      |   |        |
| Password                                                                                   |     |      |   |        |
| Change your Password                                                                       | لم  |      |   |        |
|                                                                                            |     |      |   | $\sim$ |

#### Illinois Commerce Commission How To Series

| Figure 2 | 2: P | ersonal | <b>Profile</b> , | part | 2 |
|----------|------|---------|------------------|------|---|
|----------|------|---------|------------------|------|---|

|               |                                                                      |                                                   |            |                                                       |                              |             |               |                                                                                                    |                       |                             |          |     | - |   |
|---------------|----------------------------------------------------------------------|---------------------------------------------------|------------|-------------------------------------------------------|------------------------------|-------------|---------------|----------------------------------------------------------------------------------------------------|-----------------------|-----------------------------|----------|-----|---|---|
| $\rightarrow$ | Ŭí                                                                   | â                                                 | A https:   | //www.il                                              | linois.gov/sit               | tes/account | nts/Page      | ges/AccountRecoveryOptions.aspx                                                                                              |                       | L 🕹                         | 3        | ∑_≡ | ß |   |
|               | These acc                                                            | count re                                          | covery op  | tions, al                                             | long with y                  | our email   | l, may        | / be used to reset your password or unlock your                                                                              | account.              |                             |          |     |   |   |
|               | Recove                                                               | ery Cell                                          | Phone      |                                                       |                              |             |               |                                                                                                    |                       |                             |          |     |   |   |
|               |                                                                      |                                                   |            |                                                       |                              |             |               |                                                                                                    |                       |                             |          |     |   |   |
|               |                                                                      |                                                   |            |                                                       |                              |             |               |                                                                                                    |                       |                             | A.M. L   |     |   |   |
|               |                                                                      |                                                   |            |                                                       |                              |             |               |                                                                                                    |                       |                             |          |     |   |   |
|               | Recove                                                               | ery Que                                           | stions     |                                                       |                              |             |               |                                                                                                    |                       |                             |          |     |   |   |
|               | Click or                                                             | tanto                                             | dd socurit | v quost                                               | lons                         |             |               |                                                                                                    |                       |                             |          |     |   |   |
|               | click of                                                             | tap to t                                          | idd Securi | y quest                                               | 10113                        |             |               |                                                                                                    |                       |                             |          |     |   |   |
|               |                                                                      |                                                   |            |                                                       |                              |             |               |                                                                                                    |                       |                             | <b>F</b> |     |   |   |
|               |                                                                      |                                                   |            |                                                       |                              |             |               |                                                                                                    |                       |                             |          |     |   |   |
|               |                                                                      |                                                   |            |                                                       |                              |             |               |                                                                                                    |                       |                             |          |     |   |   |
|               | User A                                                               | Actior                                            | n Histor   | У                                                     |                              |             |               | Done                                                                                                    |                       |                             |          |     |   |   |
|               | User A                                                               | Action<br>n Date                                  | n Histor   | У<br>^                                                | Successful                   |             |               | Done Operation                                                                                                    |                       | Method                      |          | 4   |   |   |
|               | User A<br>Action<br>6/28/20                                          | Action<br>Date                                    | 1 Histor   | У<br>▲ ;<br>У(                                        | Successful<br>es             |             | <br>▼         | Done<br>Operation<br>Activated SelfServiceInfold                                                                             | 1                     | Method<br>N/A               |          | \$  |   |   |
|               | User A<br>Action<br>6/28/20<br>6/28/20                               | Action<br>Date<br>018<br>018                      | 1 Histor   | <b>y</b><br>•<br>•<br>•<br>•<br>•<br>•<br>•<br>•<br>• | Successful<br>es<br>es       |             | \$            | Done Operation Activated SelfServiceInfold Create Security Information                                                       | ¢<br>1                | Method<br>N/A               |          | *   |   |   |
|               | User A<br>Action<br>6/28/20<br>6/28/20<br>6/28/20                    | Action<br>Date<br>018<br>018                      | 1 Histor   | У<br>А.<br>У.<br>У.<br>У.                             | Successful<br>es<br>es       |             |               | Done Operation Activated SelfServiceInfold Create Security Information Initial Quick Registration                            | ≑<br>1<br>1<br>1      | Method<br>N/A<br>N/A<br>N/A |          | \$  |   |   |
|               | User A<br>Action<br>6/28/20<br>6/28/20<br><                          | <b>Action</b><br><b>Date</b><br>018<br>018<br>018 | 1 Histor   | Y<br>Yı<br>Yı<br>Yı                                   | Successful<br>es<br>es<br>es |             | \$            | Done Operation Activated SelfServiceInfold Create Security Information Initial Quick Registration                            | +                     | Method<br>N/A<br>N/A<br>N/A |          | \$  |   |   |
|               | User A<br>Action<br>6/28/20<br>6/28/20<br><<br>First                 | Action<br>Date<br>018<br>018<br>018<br>018        | Next       | y<br>Yu<br>Yu<br>Yu<br>Last                           | Successful<br>es<br>es<br>es |             | \$            | Done Operation Activated SelfServiceInfold Create Security Information Initial Quick Registration                            | +<br>1<br>1<br>1<br>1 | Method<br>N/A<br>N/A        |          | \$  |   |   |
|               | User A<br>Action<br>6/28/20<br>6/28/20<br><<br>6/28/20<br><<br>First | O18<br>018<br>018<br>018<br>Prev                  | Next       | Y<br>Yu<br>Yu<br>Yu<br>Last                           | Successful<br>es<br>es<br>es |             | \$            | Done Operation Activated SelfServiceInfold Create Security Information Initial Quick Registration                            | \$                    | Method<br>N/A<br>N/A        |          | 4   |   |   |
|               | User A<br>Action<br>6/28/20<br>6/28/20<br><<br>First                 | Date<br>018<br>018<br>018<br>Prev                 | Next       | Y<br>Yı<br>Yı<br>Yı<br>Last                           | Successful<br>es<br>es       |             | \$<br>\\<br>\ | Done Operation Activated SelfServiceInfold Create Security Information Initial Quick Registration                            | 4<br>1<br>1<br>1      | Method<br>N/A<br>N/A        |          |     |   |   |
|               | User A<br>Action<br>6/28/20<br>6/28/20<br><<br>6/28/20<br><<br>First | Action<br>Date<br>018<br>018<br>018<br>Prev       | Next       | Y<br>Yı,<br>Yı<br>Last                                | Successful<br>es<br>es<br>es |             | \$            | Done Operation Activated SelfServiceInfold Create Security Information Initial Quick Registration                            | +<br>1<br>1<br>1      | Method<br>N/A<br>N/A        |          |     |   | - |
| Con           | User A<br>Action<br>6/28/20<br>6/28/20<br>C                          | Action<br>Date<br>018<br>018<br>018<br>Prev       | Next       | y<br>Yı<br>Yı<br>Yı<br>Yı<br>Last                     | Successful<br>es<br>es<br>es |             | \$            | Done  Operation  Activated SelfServiceInfold  Create Security Information  Initial Quick Registration  Illinois Privacy Info | Sids Priv:            | Method<br>N/A<br>N/A<br>N/A | Αιτρο    | ¢   | v | - |

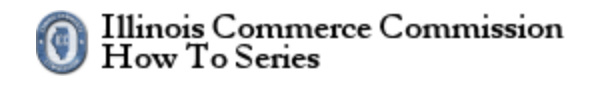

| Figure 3: Cha                                       | inge your name                                                              |      |     |   |   |
|-----------------------------------------------------|-----------------------------------------------------------------------------|------|-----|---|---|
| 🖻 🔁 🋞 Acc Home                                      | × + ~                                                                       |      | -   |   | × |
| $\leftrightarrow$ $\rightarrow$ $\circlearrowright$ | A https://www.illinois.gov/sites/accounts/Pages/AccountRecoveryOptions.aspx |      | ∑≜  | B |   |
| ILLØN                                               | OIS.cov                                                                     |      |     |   | ^ |
| Accounts Man                                        | age your Account                                                            |      |     |   |   |
| Manage y                                            | our Account                                                                 |      |     |   |   |
| Change                                              | your Name                                                                   | Logo | out |   |   |
| First Name:                                         |                                                                             | ×    |     |   |   |
|                                                     |                                                                             | ^    |     |   |   |
| Last Name:                                          |                                                                             |      |     |   |   |
|                                                     |                                                                             |      |     |   |   |
|                                                     | Save Cancel                                                                 |      |     |   |   |
|                                                     |                                                                             |      |     |   |   |
|                                                     |                                                                             |      |     |   |   |
|                                                     |                                                                             |      |     |   |   |
|                                                     |                                                                             |      |     |   |   |
|                                                     |                                                                             |      |     |   | ~ |

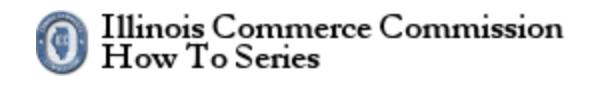

| Figure 4: Recovery E-Mail                                                                                                    |    |    |       |   |   |
|----------------------------------------------------------------------------------------------------|----|----|-------|---|---|
| E ← S Accounts × + ∨                                                                                                    |    |    | -     |   | × |
| $\leftarrow$ $\rightarrow$ $\circlearrowright$ $\pitchfork$ https://www.illinois.gov/sites/accounts/Pages/AccountRecoveryOptions.aspx |    | ☆  | 5∕≡   | B |   |
| ILLONOIS.cov                                                                                                    |    |    |       |   | ^ |
| Accounts Manage your Account                                                                                                    |    |    |       |   |   |
| Manage your Account                                                                                                    |    |    |       |   |   |
| Recovery Email                                                                                                    |    | Lo | ogout |   |   |
| Your email may be used to receive a message containing a password reset code in the event your account is inaccessibl                 | 2. |    |       |   |   |
| Email:                                                                                                    |    |    |       |   |   |
|                                                                                                    |    |    | ×     |   |   |
| Save Cancel                                                                                                    |    |    |       |   |   |
|                                                                                                    |    |    |       |   |   |
|                                                                                                    |    |    |       |   |   |
|                                                                                                    |    |    |       |   |   |
|                                                                                                    |    |    |       |   |   |
|                                                                                                    |    |    |       |   |   |
|                                                                                                    |    |    |       |   |   |
|                                                                                                    |    |    |       |   | ~ |

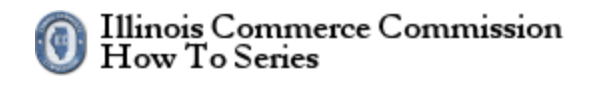

| Figure 5: Change your password                                                                                                |     |        |   |   |
|----------------------------------------------------------------------------------------------------|-----|--------|---|---|
| E ← S Accounts × + ∨                                                                                                    |     | -      |   | × |
| $\leftrightarrow$ $\rightarrow$ $\circlearrowright$ https://www.illinois.gov/sites/accounts/Pages/AccountRecoveryOptions.aspx | □ ☆ | r∕≡    | B |   |
| ILLONOIS.cov                                                                                                    |     |        |   | ^ |
| Accounts Manage your Account                                                                                                  |     |        |   |   |
| Manage your Account                                                                                                    |     |        |   |   |
| Change your Password                                                                                                    | I   | .ogout |   |   |
| Old Password:                                                                                                    |     |        |   |   |
| New Password:                                                                                                    |     |        |   |   |
|                                                                                                    |     |        |   |   |
| Confirm Password:                                                                                                    |     |        |   |   |
| Submit Cancel                                                                                                    |     |        |   |   |
| Password Requirements                                                                                                    |     |        |   |   |
|                                                                                                    |     |        |   |   |
|                                                                                                    |     |        |   |   |
|                                                                                                    |     |        |   |   |
|                                                                                                    |     |        |   |   |
|                                                                                                    |     |        |   |   |
|                                                                                                    |     |        |   |   |
|                                                                                                    |     |        |   |   |
|                                                                                                    |     |        |   |   |
|                                                                                                    |     |        |   | ~ |

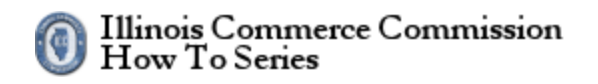

| Figure 6: Password Requirements                                                                                                    |     |      |   |        |
|----------------------------------------------------------------------------------------------------|-----|------|---|--------|
| E +∃ ⊗ Accounts × + ∨                                                                                                    |     | -    |   | ×      |
| ← → ひ ⋒ A https://www.illinois.gov/sites/accounts/Pages/AccountRecoveryOptions.aspx                                                                                                    | ☆   | ∑=   | B |        |
| ILLONOIS.cov                                                                                                    |     |      |   | ^      |
| Accounts  Manage your Account                                                                                                    |     |      |   |        |
| Manage your Account                                                                                                    |     |      |   |        |
|                                                                                                    |     |      |   |        |
| Change your Password Requirements ×                                                                                                    | Log | gout |   |        |
| Old Password: <ul> <li>Should be between 8 and 128 characters in length</li> <li>Cannot contain your Username</li> <li>Cannot contain your first or last name</li> </ul>                                                                       |     |      |   |        |
| New Password:         • When changing or resetting, password must not have previously been used           • Password must contain characters from three of the following categories:         • English UPPERCASE characters (e.g. A through Z) |     |      |   |        |
| Confirm Password:<br>• English lowercase characters (e.g. a through 2)<br>• Base 10 numbers (e.g. 0 through 9)<br>• Non-alphabetic characters (e.g. !, @, #, \$, &)                                                                            |     |      |   |        |
| Submit Cancel                                                                                                    |     |      |   |        |
| Password Requirements                                                                                                    |     |      |   |        |
|                                                                                                    |     |      |   |        |
|                                                                                                    |     |      |   |        |
|                                                                                                    |     |      |   |        |
|                                                                                                    |     |      |   |        |
|                                                                                                    |     |      |   |        |
|                                                                                                    |     |      |   |        |
|                                                                                                    |     |      |   |        |
|                                                                                                    |     |      |   |        |
|                                                                                                    |     |      |   | $\sim$ |

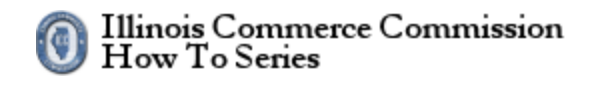

| 0                        |                                    | svery centrione                                                                                                    |         |          |      |   |   |
|--------------------------|------------------------------------|----------------------------------------------------------------------------------------------------|---------|----------|------|---|---|
| 69                       | S Accounts                         | x + ~                                                                                                    |         |          | -    |   | × |
| $\leftarrow \rightarrow$ | (Ú)<br>(Ú)                         | https://www.illinois.gov/sites/accounts/Pages/AccountRecoveryOptions.aspx                                             |         | ☆        | ∑_=  | B |   |
| M                        | .1 <b>.3</b> N(                    | DIS.gov                                                                                                    |         |          |      |   | ^ |
| Ac                       | counts 🖌 Mana                      | age your Account                                                                                                    |         |          |      |   |   |
| М                        | anage yo                           | our Account                                                                                                    |         |          |      |   |   |
|                          | Recover                            | y Cell Phone                                                                                                    |         |          |      |   |   |
|                          |                                    |                                                                                                    |         | Lo       | gout |   |   |
|                          | A cell phone ma<br>note: Charges n | ay be used to receive a text message containing a password reset code in the event your account is inac<br>nay apply. | cessibl | e. Pleas | e    |   |   |
|                          |                                    |                                                                                                    |         |          |      |   |   |
|                          | Cell Phone:                        |                                                                                                    |         |          | _    |   |   |
|                          |                                    |                                                                                                    |         |          |      |   |   |
|                          | Cell Carrier:                      |                                                                                                    |         |          |      |   | 1 |
|                          | AT&T                               |                                                                                                    |         | ~        | ·    |   |   |
|                          |                                    |                                                                                                    |         |          |      |   |   |
|                          |                                    | Save Cancel                                                                                                    |         |          |      |   |   |
|                          |                                    |                                                                                                    |         |          |      |   |   |
|                          |                                    |                                                                                                    |         |          |      |   |   |
|                          |                                    |                                                                                                    |         |          |      |   |   |
|                          |                                    |                                                                                                    |         |          |      |   |   |
|                          |                                    |                                                                                                    |         |          |      |   |   |
|                          |                                    |                                                                                                    |         |          |      |   |   |
|                          |                                    |                                                                                                    |         |          |      |   |   |
|                          |                                    |                                                                                                    |         |          |      |   |   |

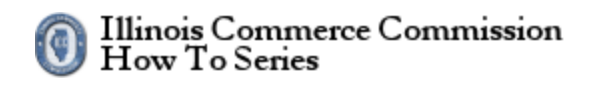

| Figure 8: Re                                        | covery Questions. Part 1                                                                                                    |     |      |   |        |
|-----------------------------------------------------|----------------------------------------------------------------------------------------------------|-----|------|---|--------|
| 🖻 🖅 🋞 Accounts                                      | x + ~                                                                                                    |     | -    |   | ×      |
| $\leftrightarrow$ $\rightarrow$ O $\Leftrightarrow$ | https://www.illinois.gov/sites/accounts/Pages/AccountRecoveryOptions.aspx                                                                                                    | □ ☆ | ₹    | ß |        |
| IILIØN                                              | OIS.cov                                                                                                    |     |      |   | ^      |
| Accounts Na                                         | nage your Account                                                                                                    |     |      |   |        |
| Manage y                                            | /our Account                                                                                                    |     |      |   |        |
| Recove                                              | ry Questions                                                                                                    | Log | jout |   |        |
| <b>* All three S</b><br>Ai<br>If                    | ecurity Questions and Answers are required.<br>nswers you have previously provided are not displayed.<br>you are changing one question and answer, all three answers must be entered. |     |      |   |        |
| ۵                                                   | uestion and Answer Rules<br>• Each question must be unique.<br>• Each answer must be unique.<br>• Answers are not case sensitive.                                                     |     |      |   |        |
| Question 1                                          | :                                                                                                    |     |      |   |        |
| Selec                                               | t One                                                                                                    | ~   |      |   |        |
| Answer:                                             |                                                                                                    |     |      |   |        |
|                                                     |                                                                                                    |     |      |   |        |
| Question 2                                          |                                                                                                    |     |      |   |        |
| Selec                                               | t One                                                                                                    | ~   |      |   |        |
| Answer:                                             |                                                                                                    |     |      |   |        |
|                                                     |                                                                                                    |     |      |   |        |
| Question 3                                          | k                                                                                                    |     |      |   |        |
|                                                     |                                                                                                    |     |      |   | $\sim$ |

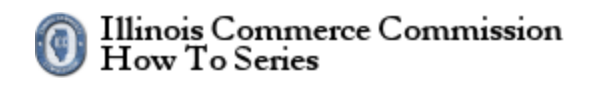

#### Figure 9: Recovery Questions, part 2

| 6 🕫 🋞                      | Accounts    | ×                                                         | + ~                                                                                  |     | - |   | ×      |
|----------------------------|-------------|-----------------------------------------------------------|--------------------------------------------------------------------------------------|-----|---|---|--------|
| $\leftarrow \ \rightarrow$ | ひ 命         | A https:/                                                 | /www.illinois.gov/sites/accounts/Pages/AccountRecoveryOptions.aspx                   | □ ☆ | ₹ | ß |        |
|                            | Que         | stion and Ar<br>• Each ques<br>• Each ansv<br>• Answers a | iswer Rules<br>tion must be unique.<br>rer must be unique.<br>re not case sensitive. |     |   |   | ^      |
|                            | Question 1: |                                                           |                                                                                      |     |   |   |        |
|                            | Select C    | One                                                       |                                                                                      | ~   |   |   |        |
|                            | Answer:     |                                                           |                                                                                      |     | _ |   |        |
|                            |             |                                                           |                                                                                      |     |   |   |        |
|                            |             |                                                           |                                                                                      |     |   |   |        |
|                            | Question 2: | Dne                                                       |                                                                                      | ~   |   |   |        |
|                            | Answer:     |                                                           |                                                                                      |     |   |   |        |
|                            |             |                                                           |                                                                                      |     |   |   |        |
|                            |             |                                                           |                                                                                      |     |   |   |        |
|                            | Question 3: |                                                           |                                                                                      |     |   |   |        |
|                            | Select C    | One                                                       |                                                                                      | ~   |   |   |        |
|                            | Answer:     |                                                           |                                                                                      |     |   |   |        |
|                            |             |                                                           |                                                                                      |     |   |   |        |
|                            |             |                                                           | Save                                                                                 |     |   |   |        |
|                            |             |                                                           |                                                                                      |     |   |   |        |
|                            |             |                                                           |                                                                                      |     |   |   |        |
|                            |             |                                                           |                                                                                      |     |   |   |        |
|                            |             |                                                           |                                                                                      |     |   |   | $\sim$ |

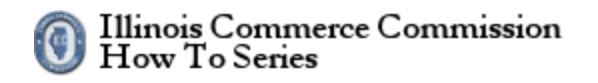

| igure 10: Rec                                                                                                    | overy Questions, part 3                                                                                                    |     |      |   |   |
|----------------------------------------------------------------------------------------------------|----------------------------------------------------------------------------------------------------|-----|------|---|---|
| 🖹 🖅 🋞 Accounts                                                                                                    | × + ~                                                                                                    |     | -    |   | × |
| $\leftarrow$ $\rightarrow$ $\circlearrowright$ $\circlearrowright$                                                                                                    | https://www.illinois.gov/sites/accounts/Pages/AccountRecoveryOptions.aspx                                                                                                    | ☆   | ₹    | Ŕ |   |
| ILL <sup>®</sup> NO                                                                                                    | IS.cov                                                                                                    |     |      |   |   |
| Accounts Nanage                                                                                                    | e your Account                                                                                                    |     |      |   |   |
| Manage you                                                                                                    | ır Account                                                                                                    |     |      |   |   |
| Recovery                                                                                                    | Questions                                                                                                    | Loį | gout |   |   |
| <b>* All three Secur</b><br>Answe<br>If you                                                                                                    | <b>ty Questions and Answers are required.</b><br>rs you have previously provided are not displayed.<br>are changing one question and answer, all three answers must be entered.                                                                                                    |     |      |   |   |
| Questi<br>•<br>•                                                                                                    | on and Answer Rules<br>Each question must be unique.<br>Each answer must be unique.<br>Answers are not case sensitive.                                                                                                    |     |      |   |   |
| Select Or<br>In what city<br>In what city<br>In what city<br>In what city<br>In what city<br>What is the<br>What is the<br>What is the<br>What is the<br>What is the<br>What is the<br>What is you<br>What is you<br>What is you<br>What is you<br>What is you<br>What is you<br>What school<br>What school<br>What street<br>What was th<br>What was th<br>What was th<br>What is you<br>What is you<br>What is you | e<br>did you meet your spouse/significant other?<br>does your nearest sibling live?<br>or town did your mother and father meet?<br>or town was your first job?<br>or town was your first job?<br>or town were you married?<br>first name of the boy or girl that you first kissed?<br>first name of your favorite childhood friend?<br>middle name of your youngest child?<br>name of a college you applied to but didn't attend?<br>name of a college you applied to but didn't attend?<br>name of a college you applied to but didn't attend?<br>name of your favorite childhood friend?<br>r favorite kind of animal?<br>r grandmother's maiden name?<br>r oldest cousin's first and last name?<br>r oldest cousin's first and last name?<br>r oldest sibling's middle name?<br>did you attend for sixth grade?<br>did you uitee on in third grade?<br>te last name of your fifth grade teacher?<br>te last name of your fifth grade teacher?<br>to childhood nickname?<br>r youngest sibling's birthday month/year? (e.g., 1/1954)<br>r oldest sibling's birthday month/year? (e.g., 1/1952)<br>pur childhood phone number? (e.g., 000-000-0000) |     |      |   |   |